# HyperFlex攻略,便于管理

## 目录

<u>简介</u>

<u>问:如何查看所有SCVM状态,而不必单独将每个状态放入其中?</u>

- <u>问:我似乎不能回忆某个命令,Tab键不会自动完成?</u>
- <u>问:如何从单个命令检查HXDP的序列号、型号和版本?</u>
- 问:我想知道我的ESXi和SCVM IP是什么?
- <u>问:我登录的SCVM是使用哪个ESXi服务器实现的?</u>
- <u>问:我的集群管理IP(HX连接IP)是什么?</u>
- <u>问:我的所有SCVM、UCSM和vCenter的IP地址是什么?</u>
- <u>问:NTP、DNS IP又是什么?</u>
- <u>问:在升级期间,我能否实时监控我的群集的状态?</u>
- <u>问: 我知道"stcli cluster storage-summary"可以显示我的群集的运行状况,但似乎无法返回输出。</u>
- 在按紧急按钮或致电思科支持人员之前,是否有其他命令来确保集群运行正常?
- <u>问:如何查看我所在的SCVM有权访问的磁盘?</u>
- <u>问:在生成techsupport(storfs-support)捆绑包后,如何从控制器VM获取?</u>

## 简介

当您使用思科支持对Hyperflex进行故障排除时,他们通常会要求您登录所有SCVM和/或ESXi(如 果需要)。

本文档介绍思科支持部门通常要求您安装的工具之一,以便更轻松地管理SCVM。

本文档还向您介绍在日常Hyperflex管理中非常有用的命令。

SCVM =存储控制器虚拟机

问:如何查看所有SCVM状态,而不必单独将每个状态放入其中?

### Α.

当您对思科支持的问题进行故障排除时,他们希望查看您环境中所有SCVM的状态。

要简化管理:

下Windows:

建议在所有SCVM和ESXi主机上协助执行多执行

对于Mac:

建议iTerm2在所有SCVM和ESXi主机上协助执行多执行

SSH客户端软件

- MobaXterm软件下载URL:<u>MobaXterm软件下载</u>
- iTerm2软件下载URL <u>iTerm2软件下载</u>

#### MobaXTerm

- 1.选择会话
- 2.选择SSH,输入crendtials。对要启动的会话数重复上述步骤
- 3.通过选择MultiExec合并会话

|   | <b>W</b>                       |               |       |          |            |          |          | M        | obaXterm    | I.              |           |         |                  |            |         | - 0       | x           |       |
|---|--------------------------------|---------------|-------|----------|------------|----------|----------|----------|-------------|-----------------|-----------|---------|------------------|------------|---------|-----------|-------------|-------|
|   | Terminal                       | Sessions      | View  | X server | Tools      | Games    | Settings | Macros   | Help        | -               |           |         |                  |            |         |           |             |       |
|   | 1 🌉                            | *             | 1     |          | *          |          |          | Ý        | 3 🗖 👥       | 14              | ***       | 2       |                  |            | 3       | X         | 0           |       |
|   | Session                        | Servers       | Tools | Games    | Sessions   | View     | Split    | Multer   | ec Tunnelin | g Package       | s Setting | gs Help |                  |            | Xs      | erver     | Exit        |       |
| 1 | Quick connect Session settings |               |       |          |            |          |          |          |             |                 |           |         |                  |            |         |           |             |       |
|   | stop                           | User sessions | 2     | SSH Te   | en<br>Inet | e<br>Rsh | Xdmcp    | I<br>RDP | VNC         | <b>S</b><br>FTP | SETP      | serial  | <b>Q</b><br>File | ><br>Shell | Browser | メ<br>Mosh | ee<br>Aws S | 3 WSL |
|   | Sess 🕇                         |               |       | Basic \$ | SSH sett   | ings     |          |          |             |                 |           |         |                  |            |         |           |             |       |
|   | 👙 Tool                         |               |       | Remo     | ote host ' | · [      |          |          | Speci       | fy userna       | me        |         | 2                | P          | ort 22  |           |             |       |
|   | 8                              |               |       |          |            |          |          |          |             |                 |           |         |                  |            |         |           |             |       |

#### iTerm2

1.单击Shell

2.为要进行的会话选择"垂直/水平拆分"

3.通过选择广播输入合并会话

| 🔹 iTerm2        | Shell | Edit     | View      | Session     | Scripts   | Profiles    | Toolbelt | Windo |
|-----------------|-------|----------|-----------|-------------|-----------|-------------|----------|-------|
| •••             | New   | Windo    | w         |             |           | жN          |          |       |
| Last login: Thu | New   | Tab      |           |             |           | ЖΤ          |          |       |
| MOHAMMHU-M-C5K4 | New   | Tab w    | ith Curr  | ent Profile |           | てひ第T        |          |       |
|                 | Dupl  | icate T  | ab        |             |           |             |          |       |
|                 | Split | Vertic   | ally with | Current P   | rofile    | жD          |          |       |
|                 | Split | Horizo   | ontally w | with Curren | t Profile | <b>企業D</b>  |          |       |
|                 | Split | Horizo   | ontally   |             |           | ገር ው ജн     |          |       |
|                 | Split | Vertic   | ally      |             |           | <b>~</b> 34 |          |       |
|                 | Save  | Selec    | ted Text  | t           |           | жs          |          |       |
|                 | Clos  | е        |           |             |           | жw          |          |       |
|                 | Clos  | e Term   | ninal Wir | ndow        |           | 企¥W         |          |       |
|                 | Clos  | e All Pa | anes in ' | Tab         |           | ₹₩W         |          |       |
|                 | Broa  | dcast    | Input     |             |           | •           |          |       |
|                 | tmux  | ¢        |           |             |           | •           |          |       |
|                 | Page  | e Setup  | o         |             |           | ΰжР         |          |       |
|                 | Print |          |           |             |           | •           |          |       |
|                 |       |          |           |             |           |             |          |       |

| Ś.              | iTerm2                                                                   | Shell | Edit         | View      | Session      | Scripts | Profile | s Toolbelt                                  | Window      | Help                   |       |
|-----------------|--------------------------------------------------------------------------|-------|--------------|-----------|--------------|---------|---------|---------------------------------------------|-------------|------------------------|-------|
| • •             | •                                                                        | New   | Windo        | w         |              |         | 36N )   | L                                           |             |                        |       |
| × bas           | h                                                                        | New   | Tab          |           |              |         | ¥T      |                                             |             |                        | =     |
| last l          | login: Fri<br>MHU-M-CSK4<br>MHU-M-CSK4<br>sh<br>login: Fri<br>MHU-M-CSK4 | New   | Tab w        | ith Curr  | ent Profile  | ٦       | CONT    |                                             |             |                        |       |
| MOHAMM<br>hello |                                                                          | Dupl  | icate T      | ab        |              |         |         |                                             |             |                        |       |
| MOHAMM          |                                                                          | Split | Vertic       | ally with | Current P    | rofile  | *D      |                                             |             |                        |       |
|                 |                                                                          | Split | Horizo       | ontally w | vith Current | Profile | ≎≋D     |                                             |             |                        |       |
|                 |                                                                          | Split | Horizo       | ontally   |              | ٦       | C ① 第 H |                                             |             |                        |       |
|                 |                                                                          | Split | Vertic       | ally      |              | ٦       | C0%V    |                                             |             |                        |       |
| × bas           |                                                                          | Save  | Selec        | ted Text  | t            |         | ¥S.     |                                             |             |                        |       |
| Last l          |                                                                          | Class |              |           |              |         | 99147   |                                             |             |                        | () ×  |
| MURDANN         |                                                                          | Close | e<br>o Torro | in al Mir |              |         | A MAR   |                                             |             |                        |       |
|                 |                                                                          | Close | e term       | inai wir  | Tolo         |         | 17.36 W |                                             |             |                        |       |
|                 |                                                                          | CIOS  | e All Pa     | anes in   | lab          |         | 1.35.00 |                                             |             |                        |       |
|                 |                                                                          | Broa  | dcast        | Input     |              |         | •       | Send Inpu                                   | t to Curren | t Session Only         | 1807  |
|                 |                                                                          |       |              |           |              |         |         | ✓ Broadcast                                 | Input to A  | Il Panes in All Tabs   | 0.961 |
| X has           |                                                                          | tmux  | tmux         |           |              |         | •       | Broadcast Input to All Panes in Current Tab |             |                        | 7.81  |
| lost 1          | ogin: Eri                                                                | Page  | Setup        | D         |              |         | û≋Ρ     | Toggle Bro                                  | oadcast Inp | out to Current Session | 18070 |
| MCHAMM          | HU-M-C5K4                                                                | Print | Print        |           |              |         | •       | Show Bac                                    | kground Pa  | attern Indicator       |       |

A.

用 — h或 — help**后缀**命令

示例:

stcli-h

使用率:stcli [-h]

{关于,服务,vm,dp,快照计划,群集,设备,节点,磁盘,清理器,数据存储,文件 ,安全,许可证,再平衡}

您也可以转到Web CLI并从那里运行命令。(这里有一些有用的命令,但它不像CLI那样完全膨胀) 在Web CLI中键入命令时,会弹出几条建议

| -        | HyperFlex Connect  |                                      |                               |           |
|----------|--------------------|--------------------------------------|-------------------------------|-----------|
|          |                    |                                      |                               |           |
| Ð        | Dashboard          | Command                              | <u>stcli</u> about            |           |
| MON      | ITOR               | <ol> <li>Only direct comr</li> </ol> | stcli about                   | HX Contre |
|          | Alarms             | Output                               | stcli appliance list          |           |
| *        | Events             |                                      | stcli appliance discover      |           |
| 1        | Activity           |                                      | stcli cluster info            |           |
| -        | ,                  |                                      | stcli cluster storage-summary |           |
| ANAL     | YZE                |                                      | stcli cluster recreate        |           |
| 111      | Performance        |                                      | stcli cluster refresh         | 1         |
| PROT     | FCT                |                                      | stcli cluster version         |           |
| ළු       | Replication        |                                      | stcli cluster upgrade-status  |           |
| MAN      | AGE                |                                      |                               |           |
|          | System Information |                                      |                               |           |
| 80       | Datastores         |                                      |                               |           |
| $\Box$   | Virtual Machines   |                                      |                               |           |
| <u>*</u> | Upgrade            |                                      |                               |           |
| >_       | Web CLI            |                                      |                               |           |

问:如何从单个命令检查HXDP的序列号、型号和版本?

root@SpringpathController4ZH序列号:~#stcli关于

serviceType:stMgr

instanceUuid:71 904-4 9-8810- ea4f513

名称:HyperFlex存储控制器

区域设置:英语(美国)

#### serialNumber:WZJ PN

api版本:0.1

modelNumber:HX220C-M5SX

构建:3.0.1i-29888(内部)

displayVersion:3.0(1i)

全名: HyperFlex存储控制器3.0.1i

productVersion:3.0.1i-29888

问:我想知道我的ESXi和SCVM IP是什么?

#### A.

root@SpringpathController4ZH序列号:~# stcli cluster info

<++snip++>

#### 节点IPSettings:

10.xx.xx.xx: <<<<< ESXi IP地址

\_\_\_\_

addr:10.xx.xx.xx

stService:虚拟机

vlanld:421

网关:10.xx.xx.xx

子网掩码:255.255.255.224

方法:静态

addr:192.xx.xx.xx

stService:vmotion

vlanId:424

网关:

子网掩码:255.255.255.224

方法:静态

addr:10..xx.xx.xx <<<<< SCVM IP地址

stService:stctl\_mgmt

vlanld:421

网关:10..xx.xx.xx

子网掩码:255.255.255.224

方法:静态

\_\_\_\_

addr:192..xx.xx.xx

stService:stctl

vlanld:424

网关:

子网掩码:255.255.255.224

方法:静态

\_\_\_\_

stService:ip

vlanld:421

网关:10..xx.xx.xx

子网掩码:255.255.255.224

方法:dhcp

其他esxi和scvm的输出已被截断

## 问:我登录的SCVM使用哪个ESXi服务器?

#### Α.

root@SpringpathController4ZH序列号:~# /opt/springpath/storfs-mgmt-cli/getLocalNode.sh

nodeld=7e c4-b a-b e-b 6-6dc 865

#### serialNumber=WZJ PN

chassisSerialNumber=WZJ PN

esxilP=10.xx.xx.xx

**问:我**的集群管理IP(HX连接IP)是什么?

#### Α.

Runifconfig - a在所有SCVM上,带eth0:mgmtip的是集群管理IP

#### eth0:mgmtip链路封装:以太网HWaddr 00:0c:29:0f:61:81

inet地址:10..xx.xx.xx广播:10..xx.xx.推码:255.255.255.224

运行组播MTU:1500度量:1的上行广播

信息也可从

stcli cluster info

<++snip++>

mgmtlp:

addr:10..xx.xx.xx

stService:mg

vlanld:-1

网关:

子网掩码:255.255.255.224

方法:静态

<++snip++>

## 问:我的所有SCVM、UCSM和vCenter的IP地址是什么?

A.

root@SpringpathControllerMAN 3Z:~#stcli集群信息 | grep -i stctl\_mgmt -n5 网关: 192.168.52.30 子网掩码: 255.255.255.224 方法:静态 addr:10.xx.xx.xx stService:stctl\_mgmt vlanId:361 网关:10.xx.xx.xx 子网掩码: 255.255.255.224 方法:静态 addr:10.xx.xx.xx stService:stctl\_mgmt vlanId:361 网关:14.xx.xx.xx 子网掩码: 255.255.255.224 方法:静态 addr:10.xx.xx.xx stService:stctl mgmt vlanId:361 网关:10.xx.xx.xx 子网掩码:255.255.255.224 方法:静态 root@SpringpathControllerMAN 3Z:~#stcli 集群信息 | grep -i ucsm ucsmOrg:VaultTech ucsmHostName:10.xx.xx.xx root@SpringpathControllerMAN 3Z:~# stcli集群信息 | grep -i vcenter vCenterUrl:https://10.xx.xx.xx vCenterClusterId:domain-c55 vCenterDatacenter:DC-HX-06 vCenterSSOURCEL: vCenterURL:10.xx.xx.xx vCenterDatacenterId:数据中心-50 vCenterClusterName:HX-06

## 问:NTP、DNS IP又是什么?

#### root@SpringpathController4ZH SN:~# stcli services dns show。

172..xx.xx.xx

—

172..xx.xx.xx

\_\_\_\_\_

root@SpringpathController4ZH SN:~# stcli服务ntp show

172..xx.xx.xx

使用-h查找其他服务

root@SpringpathController4ZH序列号:~# stcli服务 --- h

使用率:stcli服务[-h] {smtp, dns, ntp, asup, sch, remotesupport, timezone}...

系统服务相关操作

位置参数:

{smtp , dns , ntp , asup , sch , remotesupport , timezone}

stCli系统服务

smtp 存储SMTP配置中支持的命令

命名空间。

dns 存储DNS配置中支持的命令

命名空间。

ntp 存储NTP配置中支持的命令

命名空间。

asup ASUP配置中支持的命令

命名空间。

sch smart-callhome配置中支持的命令

命名空间。

remotesupport远程支持支持的命令。

时区配置中支持的时区命令

命名空间。

问: 在升级期间,我能否实时监控群集的状态?

#### Α.

root@SpringpathControllerGDA LE:~# sysmtool —ns cluster —cmd healthdetail | grep -i状态 状态:在线 运行状况:健康 运行状况状态原因:存储群集运行正常。

**问**: 我知道"stcli cluster storage-summary"为我提供了群集的运行状况,但似乎无法返回输出。在按紧急按钮或致电 思科支持人员之前,是否有其他命令来确保集群运行正常?

A.

如果你遇到了这种症状

stcli cluster storage-summary ---detail

获取群集存储摘要失败:

群集无效状态

sysmtool -ns cluster -cmd info

<++snip++>

集群恢复能力状态:健康

可容忍的持久设备故障:2

缓存设备故障可容忍:2

节点故障可容忍:1

存储群集运行正常。

问:如何查看我所在的SCVM有权访问的磁盘?

#### Α.

root@SpringpathController4ZH序列号:~# lsscsi

[2:0:0:0]磁盘ATA SAMSUNG MZ 40 1F3Q/dev/sdb

[2:0:1:0]磁盘TOSHIBA AL14 0N 5705 /dev/sdc

[2:0:2:0]磁盘TOSHIBA AL14 0N 5705 /dev/sdd

使用率:持久性

状态:已申请

运行时状态:无

黑名单计数:0

进度百分比: 0.000000

路径:/dev/sdg

容量:1.09T

使用率:0.00

上次修改时间:1553031537000

版本:0

<++snip++>

**问:在**生成techsupport(storfs-support)捆绑包后,如何从控制器∨M获取它?

Α.

SCVM:

/var/support# ls storfs-support\_2019-03-22 - 17-08-51\_SpringpathController4ZH SN.tar.gz

对于mac/linux:

scp root@14.39.54.65:/var/support/storfs-support\_2019-03-22— 17-08-51\_SpringpathController4ZH SN.tar.gz /Users/mohammhu/Desktop/

HyperFlex存储控制器3.0(1i) root@14.39.54.65的密码: storfs-support\_2019-03-22 - 17-08-51\_SpringpathController4ZH SN.tar.gz 100% 50MB 1.3MB/s 00:38

语法:

将文件从远程主机复制到本地主机

- scp username@remotehost:<files> /some/local/directory
- 将文件从本地主机复制到远程主机(如果需要)
- scp <file> username@remotehost:/some/remote/directory
- Windows:使用WINscp或MobaXterm

MobaXterm:

1.从左侧窗格转到SFTP选项卡。

2.将目录更改为/var/support位置。

3.选择支持捆绑包。

4.单击"下载"按钮。

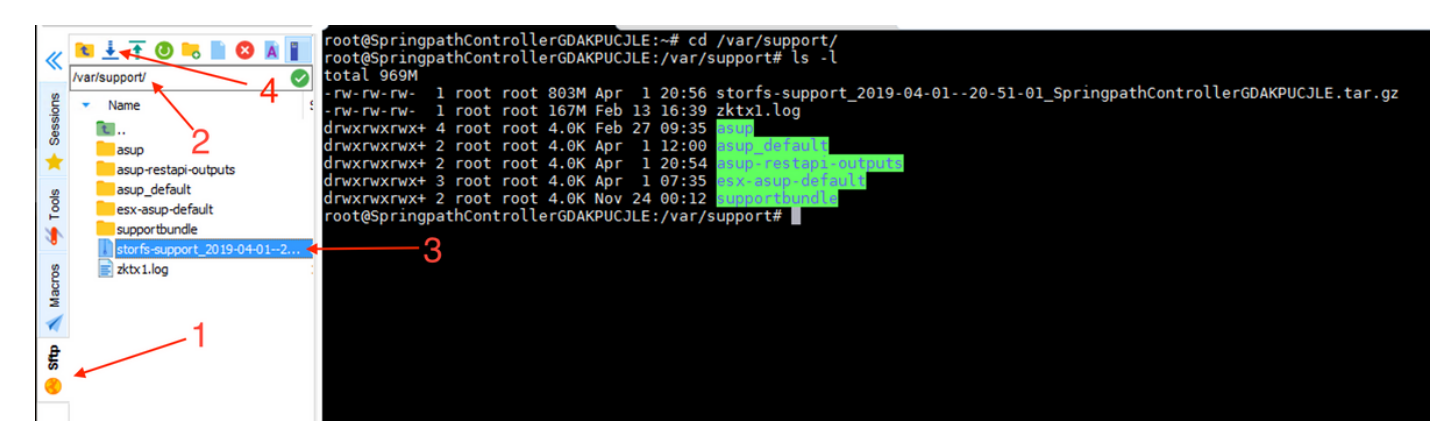

WINscp:

1.启动到SCVM的ip的SCP会话。

2.单击"父目录"按钮以访问根目录。

### 3.无法导航至/var/support。

### 4.选择支持捆绑包。

### 5.单击下载按钮。

| Local Mark Files Commands Session Options Remote Help 2               |          |                                 |                                            |                                                                                                    |                                                          |                                                                                                    |  |  |  |  |  |  |
|-----------------------------------------------------------------------|----------|---------------------------------|--------------------------------------------|----------------------------------------------------------------------------------------------------|----------------------------------------------------------|----------------------------------------------------------------------------------------------------|--|--|--|--|--|--|
| 🕀 😤 😓 Synchronize 🦻 🕼 🕼 🕼 Queue 🗸 🛛 Transfer Settings Default 🔹 🧬 🗸 5 |          |                                 |                                            |                                                                                                    |                                                          |                                                                                                    |  |  |  |  |  |  |
| 📮 root@10.197.252.83 📢 New Session                                    |          |                                 |                                            |                                                                                                    |                                                          |                                                                                                    |  |  |  |  |  |  |
| My documents                                                          | - 🖆 🔽    | 🗟 - 📥 - 🗈 🖾                     | 🏠 🥔 😪                                      |                                                                                                    | support 🗸 📲 🔽 🖛 🔹 🖘 🔹 🔂 🏠 🤔 🔯 Find Files 🔒               |                                                                                                    |  |  |  |  |  |  |
| Upload 👻 📝 Edit 👻                                                     | ×db      | Properties 🎽 New                | • <b>+ - V</b>                             | 🛛 🗃 Download 👻 📝 Edit 👻 🚮 🕞 Prop                                                                                                    | 🛛 😭 Download 🝷 📝 Edit 🝷 🗙 🛃 🕞 Properties 🛛 😁 New 📲 🛨 🖃 🗑 |                                                                                                    |  |  |  |  |  |  |
| C:\Users\Administrator\Doc                                            | cuments\ |                                 |                                            | /var/support/ 🛶 3                                                                                                    |                                                          |                                                                                                    |  |  |  |  |  |  |
| Name                                                                  | Size     | Туре                            | Changed                                    | Name                                                                                                    | Size                                                     | Changed                                                                                                    |  |  |  |  |  |  |
| €<br>MobaXterm                                                        |          | Parent directory<br>File folder | 10-12-2018 22:21:11<br>06-03-2019 22:11:32 | t<br>asup<br>asup_default<br>asup-restapi-outputs<br>esx-asup-default<br>supportbundle<br>storfs-support_2019-04-0120-51-01_Sprin<br>zktx1.log | 822,082 KB<br>170,097 KB                                 | 24-11-2018 00:04:57<br>27-02-2019 09:35:49<br>01-04-2019 12:00:01<br>01-04-2019 20:54:42<br>01-04-2019 07:35:02<br>24-11-2018 00:12:51<br>01-04-2019 20:56:32<br>13-02-2019 16:39:31 |  |  |  |  |  |  |